## **Modifica Testi**

Se si ha l'autorizzazione ha poter modificare dei testi base, è sufficiente un doppio click nel testo e poi premere il bottone Apri/Visualizza e procedere nella modifica.

Scegliere l'opzione in base a se si vuole modificare testi relativi ai Tributi

## utilizzare il tasto $\rightarrow$ **Nuovo**

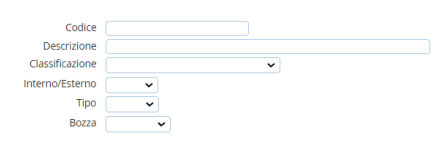

Si aprirà la schermata con i dati del nuovo testo, alla voce "**Codice**" il programma inserisce in automatico il **codice istat** del proprio comune, questo, **VA LASCIATO** come si presenta, perché vi permetterà poi di distinguere il testo standard già presente nel programma da quello da voi modificato.

## selezionare → **Copia da...**

| Codice* CODICE ISTAT                                              | MR FS-Ag | Aggiungi    |
|-------------------------------------------------------------------|----------|-------------|
| Cuel Testo Imposta Pagina Intestacione e Né Ragina Dad Aggiuntivi |          | xa da       |
| Classificatione                                                   | ▲ F3.48  | Altra Ricer |
| Data Revisione                                                    |          |             |
| Bozza                                                             |          |             |
| Tipo*                                                             |          |             |

A questo punto si apre una finestra di ricerca dove è possibile prendere con il doppio click il testo già presente in Cityware che si desidera modificare

| Classe     | Funzione | Codice 🕈                 | N. Revision | Data Revisione |                   |
|------------|----------|--------------------------|-------------|----------------|-------------------|
| ~          |          |                          |             |                | 0.                |
| TRIBUTI-CW | TRIBUTI  | Accertamento_OmessaDen   | 3           | 23/01/2024     | Accertamento_O    |
| TRIBUTI-CW | TRIBUTI  | Accertamento_OPV_Default | 2           | 23/01/2024     | Accertamento_O    |
| TRIBUTI-CW | TRIBUTI  | Avviso_Bonario_TARI      | 3           | 23/01/2024     | Awiso_Bonario_1   |
| TRIBUTI-CW | TRIBUTI  | Avviso_Bonario_Utente    | 2           | 10/04/2024     | Awiso Bonario U   |
| TRIBUTI-CW | TRIBUTI  | Avviso_Bonario_Utenza    | 2           | 10/04/2024     | Avviso Bonario U  |
| TRIBUTI-CW | TRIBUTT  | Awiso_TardivaDenuncia_De | 3           | 23/01/2024     | Avviso_TardivaDi  |
| TRIBUTI-CW | TRIBUTI  | annullamentoBonario      | 1           | 08/07/2022     | Avviso di annulla |
| TRIBUTI-CW | IMUTASI  | CWTaccertamentoinsostitu | 7           | 28/09/2022     | Accertamento ric  |
| TRIBUTI-CW | IMUTASI  | CWTannullamento          | 6           | 02/08/2022     | annullamento IM   |
| TRIBUTI-CW | IMUTASI  | CWTrimborso_imu          | 1           | 02/08/2022     | avviso di rimbors |
| TRIBUTI-CW | IMUTASI  | cwt_accertamento_imu_om  | 9           | 29/02/2024     | IMU accertament   |
|            |          |                          | 201         |                | 11112110311       |

La schermata che apparirà, sarà quella vista in precedenza con i dati del testo dove alla voce "Codice" (lasciando il codice istat con l'underscore che viene messo in automatico) è possibile nominare il codice a piacimento SENZA USARE SPAZI O CARATTERI SPECIALI o PUNTI, e alla voce "Descrizione" dare un "Titolo" al testo con la possibilità di usare spaziature ma sempre SENZA CARATTERI SPCIALI → Aggiungi

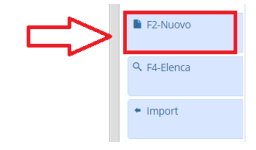

Last update: 2024/10/15 09:45 guide:tributi:modifica\_testi\_docx https://wiki.nuvolaitalsoft.it/doku.php?id=guide:tributi:modifica\_testi\_docx

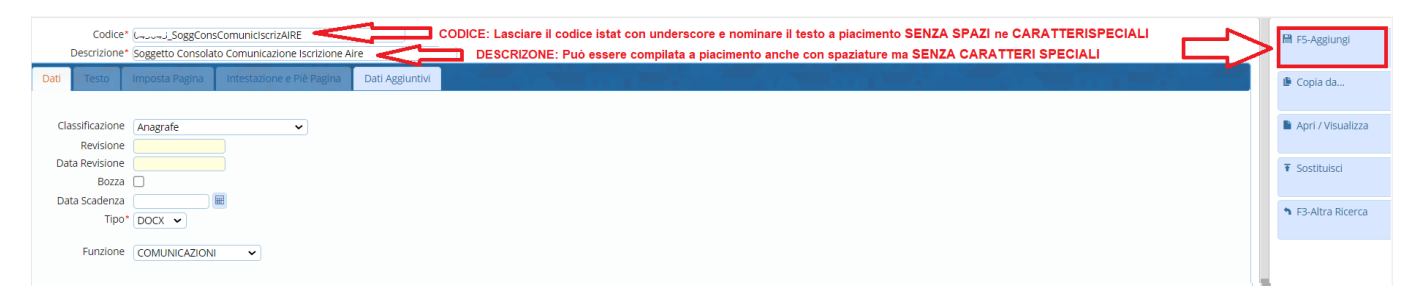

Dopo aver aggiunto il testo la schermata si presenterà con i relativi dati del testo più il bottone → **Apri/Visualizza** 

Cliccandolo si aprirà una nuova scheda con il testo in **ONLYOFFICE** dove sarà possibile apporre le modifiche desiderate.

Eventuali altre variabili possono essere prelevate da

## N.B.

Il programma esegue il salvataggio automatico ogni 3 secondi perciò una volta modificato tutto il testo sarà sufficiente chiudere la scheda.(per il momento non andare in modifica delle variabili ma solo del testo scritto)

16 visualizzazioni.

From: https://wiki.nuvolaitalsoft.it/ - **wiki** 

Permanent link: https://wiki.nuvolaitalsoft.it/doku.php?id=guide:tributi:modifica\_testi\_docx

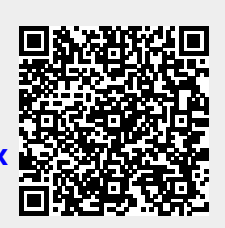

Last update: 2024/10/15 09:45